# 万方专利数据库的检索与利用导航

## 一、数据库介绍

中外专利数据库(Wanfang Patent Database, WFPD)涵盖 1.6 亿条国内外专利数据。其中,中 国专利收录始于 1985年,共收录 4700万余条专利全文,可本地下载专利说明书,数据与国家知识 产权局保持同步,包含发明专利、外观设计和实用新型三种类型,准确地反映中国最新的专利申请 和授权状况,每年新增 300万条。国外专利 1.1 亿余条,均提供欧洲专利局网站的专利说明书全文 链接,收录范围涉及中国、美国、日本、英国、德国、法国、瑞士、俄罗斯、韩国、加拿大、澳大 利亚、世界知识产权组织、欧洲专利局等十一国两组织及两地区数据,每年新增 300万余条。

### 二、操作说明

#### 1. 进入数据库

在图书馆主页点击链接:常用数据库列表——"万方专利技术全文数据库(远程)"。

#### 2. 进入检索界面

(1) 简单检索 (图 1):

|                                                                                                   | 全部 期刊                                                                | 学位 🔮                | 談 专利                                                          | 科技报告                 | 成果              | 标准               | 法规             | 地方志                                                                        | 视频                            | 更多>>               |              |  |
|---------------------------------------------------------------------------------------------------|----------------------------------------------------------------------|---------------------|---------------------------------------------------------------|----------------------|-----------------|------------------|----------------|----------------------------------------------------------------------------|-------------------------------|--------------------|--------------|--|
| 万方智搜                                                                                              | 在 114966361 件专利                                                      | 中检索                 |                                                               |                      |                 |                  |                |                                                                            |                               | Q 检察               | 高级检索<br>检索历史 |  |
| 首页 > 专利导航<br>中外专利数据库(<br>及十一国两组织,<br>局。<br>IPC国际专利分类                                              | 题名<br>摘要<br>申请号/专利号<br>公开号/公告号<br>申请人/专利权人<br>发明人/设计人<br>主分类号<br>分类号 | )ase , WFP<br>、美国、澳 | D)收录始于19<br>大利亚、加拿大                                           | 985年,目前共收<br>、瑞士、德国、 | 文录中国专利<br>法国、英国 | 创 <b>2200</b> 万名 | 关条,国外<br>韩国、俄怨 | 专利 <b>8000万</b> :<br>明新;两组织                                                | 余条 , 年埠<br>7为:世界 <sup>-</sup> | 曾200万条,收<br>专利组织、欧 | Z录范围涉<br>洲专利 |  |
| 人类生活必需                                                                                            |                                                                      |                     | 作业;运输                                                         |                      |                 |                  |                | 化学;冶金                                                                      |                               |                    |              |  |
| 农业;林业; 審牧业; 狩猎; 诱捕; 捕鱼<br>其他类不包含的食品或食料; 及其处理<br>帽类制品<br>手携物品或旅行品<br>医学或兽医学;卫生学<br>本部其他类目中不包括的技术主题 |                                                                      |                     | 焙烤;制作或处理面团的设备;焙烤用面团<br>烟草;雪茄烟;纸烟;吸烟者用品<br>鞋类<br>刷类制品<br>教生;消防 |                      |                 |                  | 屠服服家运          | 屠宰;肉品处理;家禽或鱼的加工<br>服装<br>服饰缝纫用品;珠宝<br>家具;家庭用的物品或设备;咖啡磨;香料磨;…<br>运动;游戏;娱乐活动 |                               |                    |              |  |

江苏理工学院图书馆信息部 联系电话: 0519-86953548

# 江蘇理工學院國言館 Jiangsu University of Technology Library

步骤1:选择检索项并输入检索词,然后点击"检索"

步骤 2: 检索结果列表中,可选择在线阅读或下载所需阅读内容。如图 2:

|                  |             | 全部 期刊 学位 会议                                                                                                | 专利 科技报告                 | 成果 标准 法规                              | 地方志  视       | 频 更多>>                   |  |  |  |  |  |  |
|------------------|-------------|----------------------------------------------------------------------------------------------------|-------------------------|---------------------------------------|--------------|--------------------------|--|--|--|--|--|--|
|                  | 万方智搜        | 人脸识别                                                                                                    |                         |                                       |              | 高级检索 ><br>检索<br>检索历史 >   |  |  |  |  |  |  |
|                  |             |                                                                                                    |                         |                                       |              |                          |  |  |  |  |  |  |
| 找到 <b>48,812</b> | 条文献         |                                                                                                    |                         |                                       |              |                          |  |  |  |  |  |  |
| 获取范围             | ~           | (                                                                                                    | 1.023                   |                                       |              |                          |  |  |  |  |  |  |
| □ 已购全文           |             | 专利名称                                                                                                    | 11130年 1115年 Q 结果中检索    |                                       |              |                          |  |  |  |  |  |  |
| 🗌 国内专利           | (48812)     | □ 已选择 0 条 清除 批量引用                                                                                          |                         | 排序: 相关度↓ 申请田                          | 村间 公开时间 下载星  | 豊 毎页20条 ∨ □ = < 1/2441 > |  |  |  |  |  |  |
| IPC分类            | ^           | □ 1.一种人脸识别仪                                                                                                |                         |                                       |              |                          |  |  |  |  |  |  |
| ▶ □ 物理           | (36964)     | [专利] 本用新型 (N202322154576.0 河北景橋企业管理咨询有限公司 由诸曰: 2023-08-11 公开曰: 2024-02-09                                  |                         |                                       |              |                          |  |  |  |  |  |  |
| ▶ □ 电学           | (3955)      | 海南,本文田新利提供一种人際沿即以                                                                                          |                         |                                       | 日本法检查主要杠 印法主 | "现在注意立住的一些没要去没到心土体,能送"。  |  |  |  |  |  |  |
| ▶ 🗌 机械工程         | 1、照明 (2190) | 別仪主体的表面设置有摄像头,所述立                                                                                          | 主的表面设置有防护装置,所述          | ·用新堂包括立住,所述立住的版码。<br>识别仪主体的顶部设置有遮阳装置, | 新述防护装置包括U型板  | ,使用防护装置的时候,首先把U型板套设在     |  |  |  |  |  |  |
|                  | *           |                                                                                                    |                         |                                       |              |                          |  |  |  |  |  |  |
| 专利类型             | ^           | CTT AT AN AN AN AN AN AN AN AN AN AN AN AN AN                                                              |                         |                                       |              |                          |  |  |  |  |  |  |
| 🗌 发明专利           | (29790)     | □ 2.一种人脸识别仪                                                                                                |                         |                                       |              |                          |  |  |  |  |  |  |
| □ 实用新型           | (15973)     | [专利] 实用新型 CN202322552906.1 北方民族大学 申请日: 2023-09-20 公开日: 2024-07-09                                          |                         |                                       |              |                          |  |  |  |  |  |  |
| □ 授权专利           | (2268)      | 摘要:本实用新型涉及人脸识别仪技术                                                                                          | 项域,且公开了一种人 <u>脸识别</u> 仪 | ,包括主体支撑基板,所述主体支持                      | 掌基板内底壁的一侧固定连 | E接有操作键盘,所述主体支撑基板上端的一侧边   |  |  |  |  |  |  |
|                  | *           | 缘处固定连接有支撑轴杆,所述支撑轴                                                                                          | 干的表面固定连接有辅助固定措          | 块,所述辅助固定搭块的上端固定道                      | 车接有连接支杆,所述连接 | 转大杆的上端固定连接有显示器。该人脸识别仪    |  |  |  |  |  |  |
| 国家/地区/组织         | R Y         | □□ 在线阅读 2 下戦 66 引用                                                                                         |                         |                                       |              | 下載: 3                    |  |  |  |  |  |  |
| 公开/公告年份          | ~           | □ 3.伪RGB-D人脸识别法                                                                                            |                         |                                       |              |                          |  |  |  |  |  |  |
| 计编辑本             |             | [专利] 发明专利 CN202210959034.8 金波 努诺贡萨尔维斯 申请日: 2022-08-04 公开日: 2024-02-06                                      |                         |                                       |              |                          |  |  |  |  |  |  |
| (云)=1八元          | ~           | 摘要:本发明属于计算机图像处理领域,具体涉及了一种基于伪深度生成融合的人 <mark>脸识别</mark> 方法。包括以下步骤: S100:预处理; S200: 添加标签; S300: 伪深度图生成; S400: |                         |                                       |              |                          |  |  |  |  |  |  |
| 申请/专利权人          | ~           | 图像融合; 5500: 伪RGB-D人脸识别相                                                                                    | 理VII强; SOUU: 伤RGB-D人態   | 1 <del>尺别</del> 测试。实验表明,伪RGB-D的。      | 人脑识别模式比普遍的RG | B人题识别模式/准哪举更尚。此外,本发明述…   |  |  |  |  |  |  |
|                  |             | 口在线阅读 丛下载 66 引用                                                                                            |                         |                                       |              | 下載: 2                    |  |  |  |  |  |  |

图 2

#### (2) 高级检索

步骤1:根据检索需要,在对应的检索项中输入相关的检索词,如专利的名称、申请日期,申请号、

发明人、申请人摘要等,点击检索。如图3。

步骤 2: 点击专利题名,可获取检索的相关信息,如摘要、专利号、发明人等。

步骤 3: 如需查看专利信息,可点击"在线阅读";如需保存检索信息,可"下载",根据提示保存。

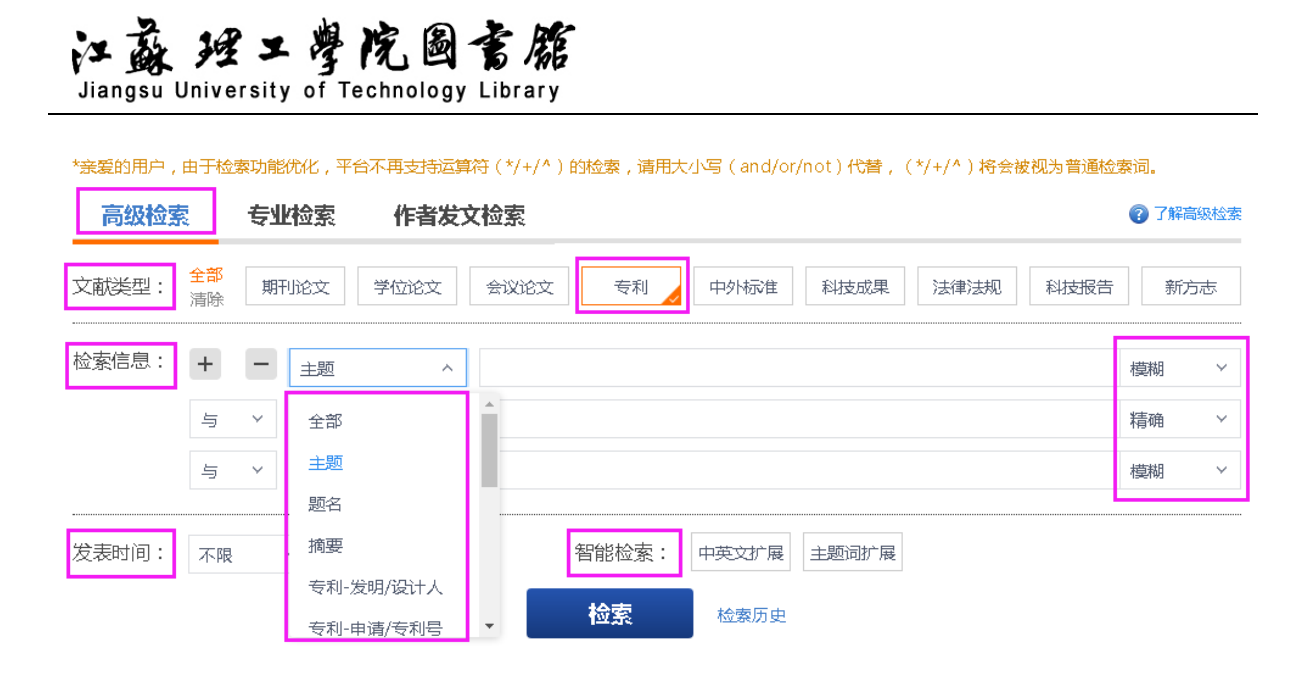

图 3